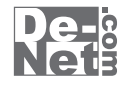

# ラジオ 録音保存

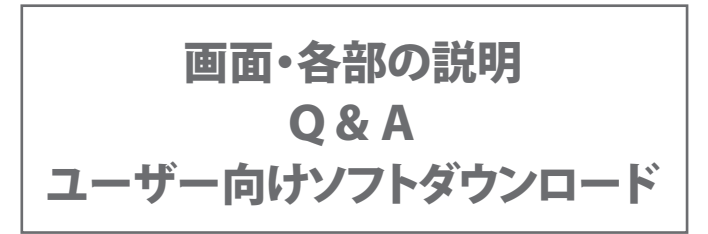

※シリアルナンバーは、同梱されている用紙に記載されています。

# ユーザー登録はこちら http://www.de-net.com/user/

製品ご利用前に必ずお読みください。 この取り扱い説明書は大切に保管してください。

# - 目 次 ------

## 画面・各部の説明

| メイン画面(予約設定一覧)   |                       | ~4   |
|-----------------|-----------------------|------|
| メイン画面(録音内容一覧)   |                       | ~6   |
| 番組表画面           |                       | ~8   |
| 録音予約画面          |                       | 8    |
| 録音ファイル出力画面      |                       | 9    |
| 設定画面            |                       | 9    |
| ソフトウェアをダウンロードする | ۰۰۰۰۰ 10 <sup>۰</sup> | -12  |
| Q&A             |                       | -18  |
| ユーザーサポート        |                       | - 19 |

1

## メイン画面(予約設定一覧)

「ラジオ録音保存」を起動すると(起動方法は取扱説明書冊子6ページ参照)、下のような画面が表示されます。

※初回起動時は設定画面が表示されます。詳細は9ページをご覧ください。

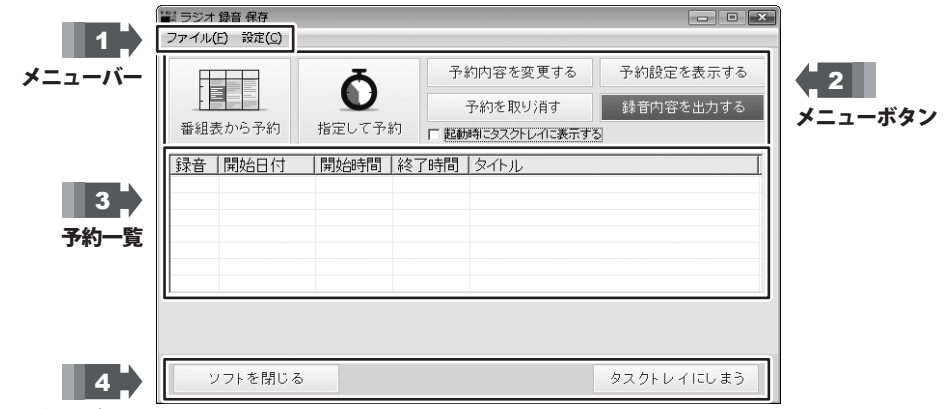

その他のボタン

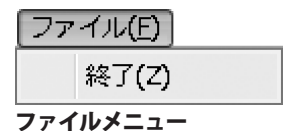

設定(<u>C)</u> 設定(A)

設定メニュー

**終了** 「ラジオ 録音 保存」を終了します。

| <br>            |
|-----------------|
| 設定画面を表示します。     |
| 詳細は9ページをご覧ください。 |

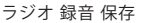

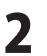

指定して予約

録音予約画面を表示して、

予約を取り消す

録音内容を出力する

録音内容一覧を表示します。

詳細は8ページをご覧ください。

選択した録音予約を取り消します。

チャンネルと時間を指定して録音予約を行います。

メニューボタン 2

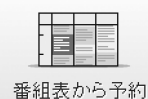

番組表画面を表示して 番組表から録音予約を行います。 詳細は7ページをご覧ください。

予約内容を変更する 選択した録音予約の内容を変更します。

予約設定を表示する

予約設定一覧を表示します。

## 起動時にタスクトレイに表示する

チェックが入っていると、 次回起動時からはアイコンをタスクトレイに 表示します。

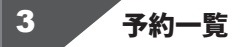

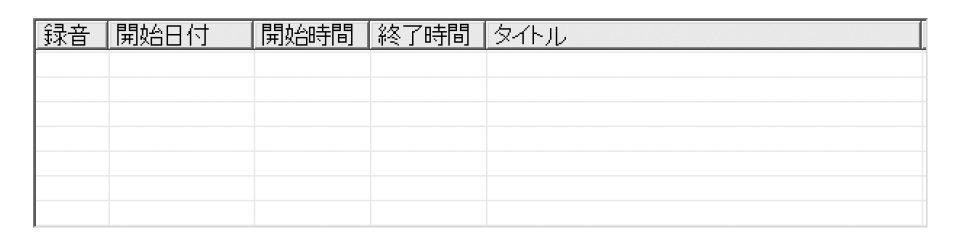

3

#### 録音

設定されている録音タイプが表示されます。

#### 開始時間

録音を開始する時間が表示されます。

#### タイトル

録音したデータのタイトルが表示されます。

## 開始日付

録音をする日付が表示されます。

終了時間

録音を終了する時間を表示します。

#### ラジオ 録音 保存

画面・各部の説明

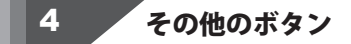

ソフトを閉じる

「ラジオ 録音 保存」を終了します。 ファイルメニューの「終了」と同じ働きをします。

タスクトレイにしまう

タスクトレイにしまいます。 画面を表示するときは、 タスクトレイのアイコンをクリックして、 「タスクから削除してソフトを表示する」を 選択します。 中止する

録音中のみ表示されます。 現在の録音を中止します。

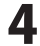

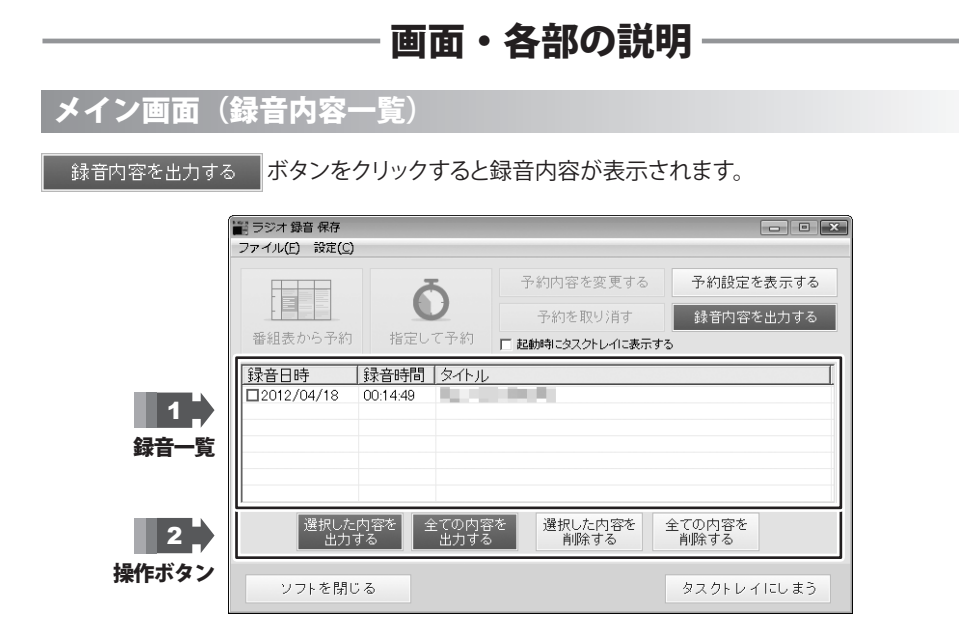

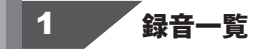

| 録音日時       | 録音時間     | タイトル |
|------------|----------|------|
| 2012/04/18 | 00:14:49 |      |
|            |          |      |
|            |          |      |
|            |          |      |
|            |          |      |
|            |          |      |
|            |          |      |

#### 録音日時

録音した日時が表示されます。 □をクリックしてチェックをいれることで、 録音データを選択することができます。

#### タイトル

録音したデータのタイトルが表示されます。

#### 録音時間

録音されている時間を表示します。

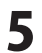

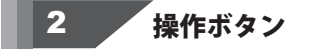

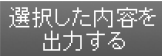

チェックされている録音データを 音楽ファイルとして出力します。

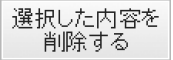

チェックされている録音データを 削除します。 全ての内容を 出力する

録音一覧に表示されている録音データを全て 音楽ファイルとして出力します。

全ての内容を 削除する

録音一覧に表示されている録音データを全て 削除します。

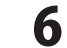

ラジオ 録音 保存

## 番組表画面

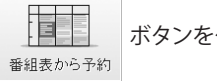

ボタンをクリックすると番組表が表示されます。

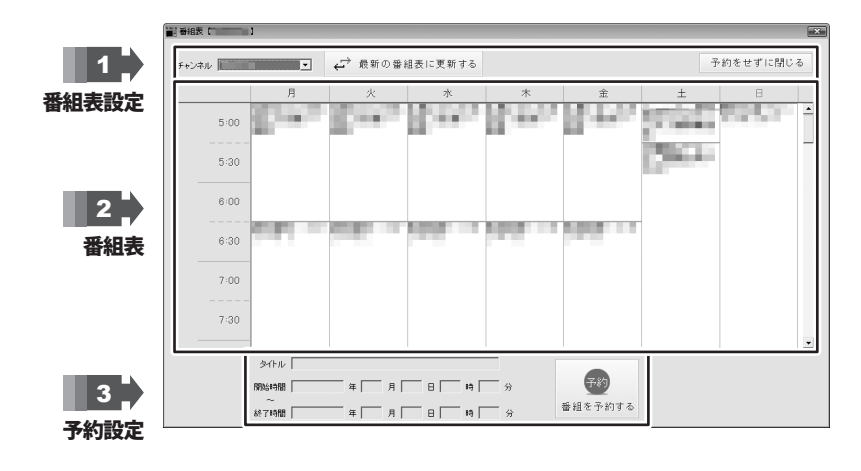

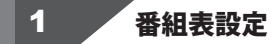

チャンネル 番組表を表示するチャンネルを選択します。 ➡ 最新の番組表に更新する

番組表を更新します。

予約をせずに閉じる

予約設定をしないで、番組表画面を閉じます。

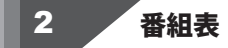

番組表を表示します。 番組をクリックして録音予約をすることができます。

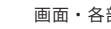

7

画面・各部の説明

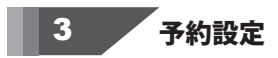

## タイトル

選択されている番組のタイトルを表示します。 録音したデータのタイトルになります。

## 終了時間

選択されている番組の終了時間を表示します。 録音の終了時間になります。

#### 開始時間

選択されている番組の開始時間を表示します。 録音の開始時間になります。

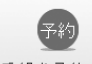

番組を予約する

選択されている番組を予約します。

## 録音予約画面

録音予約を行う際に表示されます。

|                                                  | チャンネル                 |
|--------------------------------------------------|-----------------------|
| チャンネル                                            | 録音するチャンネルを選択します。      |
| 9-11-U                                           | タイトル                  |
| 開始日付 2012/04/18 💌                                | 録音データのタイトルを入力します。     |
| 開始時間 11 👤 時 19 👤 分                               | 開始日付                  |
| ~                                                | 録音を開始する日付を選択します。      |
| 終了日付 2012/04/18 ▼                                | 開始時間                  |
| 終了時間  12 호 時 19 호 分                              | 録音を開始する時間を入力します。      |
| 録音タイプー                                           | 終了日付                  |
| <ul> <li>○ 今回のみ録音する</li> <li>○ 毎日録音する</li> </ul> | 録音を終了する日付を選択します。      |
| ○ 毎週録音する                                         | 終了時間                  |
|                                                  | 録音を終了する時間を入力します。      |
| 録音予約する 閉じる                                       | 録音タイプ                 |
|                                                  | 今回のみ録音する              |
|                                                  | 設定された録音予約を1回だけ録音します。  |
|                                                  | 毎日録音する                |
|                                                  | 設定された録音予約を毎日録音します。    |
|                                                  | 毎週録音する                |
|                                                  | 設定された録音予約を毎週録音します。    |
|                                                  | 録音予約する                |
|                                                  | 設定された録音予約を保存します。      |
|                                                  | 閉じる                   |
|                                                  | 録音予約をしないで録音予約画面を閉じます。 |
|                                                  | l                     |
|                                                  |                       |

8

# 録音ファイル出力画面

副 錄音:

7 |保存: • 保存

| 録音ファイル出力                           | ,                        |
|------------------------------------|--------------------------|
| ▼ ファイル名の先頭に練習した日付を付ける              | ファイル名の先頭に録音した日付を付ける      |
| - 「保存ファイル形式                        | チェックが入っていると、             |
| C MP3 C WAV C FLV                  | 保存したファイル名の先頭に録音した日付が     |
| /0++                               | 表示されます                   |
| □ R F た<br>© マイドキュズント(ドキュズント)に保存する |                          |
| ○ 任意の場所に保存する                       |                          |
|                                    | 保存するノアイルの形式を選択します。       |
| 电力图64 月間11万                        | 保存先                      |
|                                    | 保存する場所を選択します。            |
|                                    | マイドキュメント(ドキュメント)に保存する    |
|                                    | 録音ファイルをマイドキュメント          |
|                                    | い $icto/7の 埋合けド キュマント)の$ |
|                                    |                          |
|                                    | RadioRokuonノオルターに保存しより。  |
|                                    | 任意の場所に保存する               |
|                                    | 選択 ボタンをクリックして、           |
|                                    | 録音ファイル保存する場所を選択します。      |
|                                    | 出力開始                     |
|                                    |                          |
|                                    |                          |
|                                    |                          |
|                                    | 録音テータを保存しないで、            |
|                                    | 録音ファイル出力画面を閉じます。         |
|                                    |                          |

# 設定画面

| 設定<br>あ 住まいの 住所から ー番 近い 地域 を 設定して ください<br>東京 都 ・<br>録音 処理開始 時間 (デフォルト:10秒)<br>10 ▼ 秒前に 録音を開始します | お住まいの住所から一番近い地域を<br>設定してください<br>録音するラジオ局の地域を選択します。<br>録音処理開始時間(デフォルト:10秒)<br>予約した時間の何秒前から録音を開始するかを<br>0~30秒から設定します。<br>初期設定は10秒です。<br>設定<br>設定を保存して、設定画面を閉じます。 |
|-------------------------------------------------------------------------------------------------|----------------------------------------------------------------------------------------------------|
|-------------------------------------------------------------------------------------------------|----------------------------------------------------------------------------------------------------|

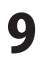

# ソフトウェアをダウンロードする

「ラジオ 録音 保存」を購入し、ユーザー登録をしていただいたお客様には、 弊社ホームページから「ラジオ 録音 保存」を5回までダウンロードすることができます。 ネットブックご利用のお客様、CD、DVDドライブがないパソコンをご利用のお客様はソフトウェアを ダウンロードしてお使いいただくことができます。

#### ■ユーザー登録時のメールアドレスが必要です。 ■製品のシリアルナンバーをご用意ください。

※ダウンロードはお客様のパソコンに外部のファイルが保存されることをいいます。 ※ユーザー登録がお済みでない場合には、弊社ホームページからユーザー登録を行ってください。 ※本サービスは、サービスの一部または全てを終了することがあります。

これによりユーザーおよび第三者に損害が生じた場合、理由の如何を問わず一切の責任を負わないものと します。

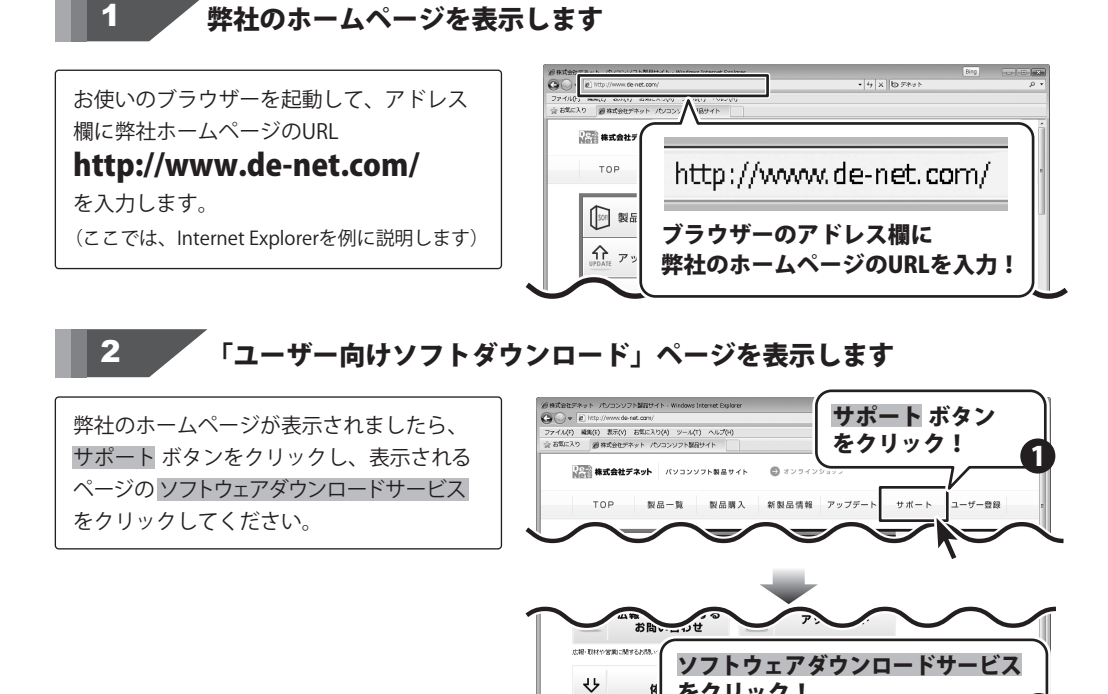

10

ラジオ 録音 保存

ソフトウェアをダウンロードする

をクリック!

ソフトウェア ダウンロードサービス

# ソフトウェアをダウンロードする

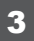

## 

「ユーザー向けソフトダウンロード」ページ が表示されましたら、注意事項をご確認いた だき、各項目を設定、入力してください。 すべての設定、入力が終わりましたら、 発行ボタンをクリックします。

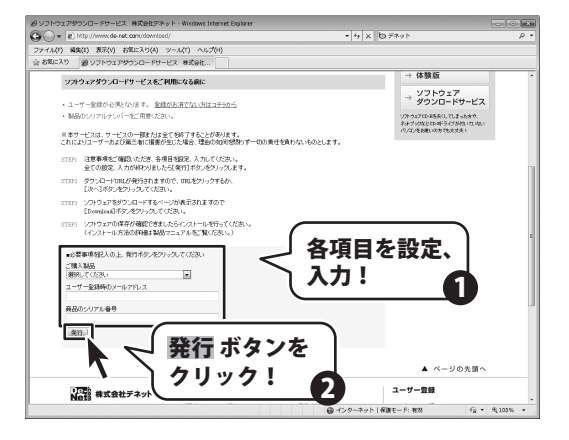

## 4 ファイルをダウンロードします

ダウンロードURLが発行されますので、 URLをクリックするか、次へボタンを クリックしてください。

ソフトウェアをダウンロードするページが 表示されますので、Download ボタンを クリックしてください。

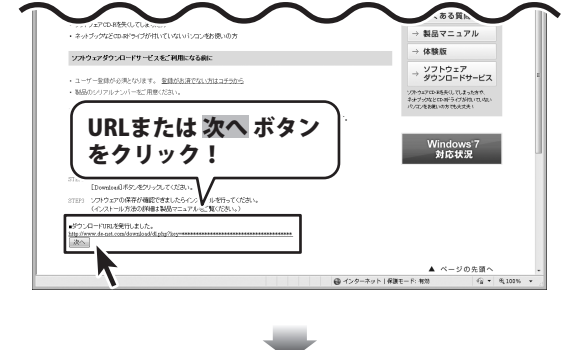

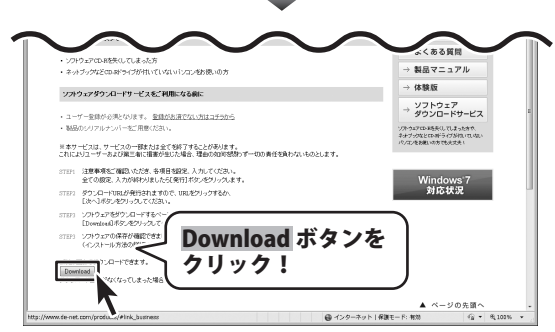

ラジオ 録音 保存

ソフトウェアをダウンロードする

# ソフトウェアをダウンロードする

ファイルのダウンロード画面が表示されまし たら、保存ボタンをクリックします。 名前を付けて保存画面が表示されますので、 ソフトウェアの保存場所を選択して、 保存ボタンをクリックしてください。 ソフトウェアの保存が確認できましたら 必要に応じてインストールを行ってください。 (インストール方法の詳細は取扱説明書冊子 3~4ページをご覧ください。)

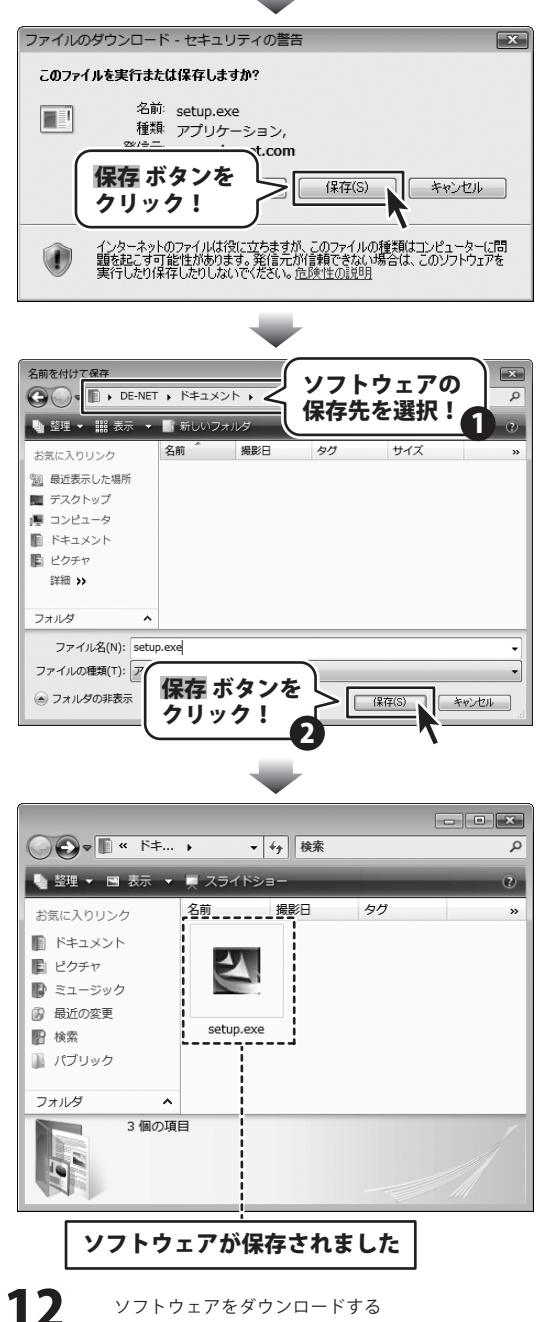

ラジオ 録音 保存

## インストール・起動について

#### Q:ソフトのインストールや起動ができません

A:本ソフトをインストールする際、ウィルス対策などの常駐ソフトや他のアプリケーションが 起動していませんか?

必ず、すべて終了してからインストール作業を行ってください。

また、HDD(ハードディスクドライブ)の空き容量が極端に少ない状態、Windowsのシステムが 不安定になってますと、インストール作業を行うことや本ソフトが正常に起動することが できない場合もあります。お使いのパソコンのWindows OSは、Windows Update等で常に 最新の状態を保ってください。

O:インストールしようとすると『・・・にアクセスする権限がありません。

インストールを継続できません。』といったメッセージ(Windows XP)や次のような画面 (Windows VistaおよびWindows 7)が表示されてインストールができません

| ユーザー アカウント制御                                          |
|-------------------------------------------------------|
| () 認識できないプログラムがこのコンピュータへのアクセスを要求しています                 |
| 発行元がわかっている場合や以前使用したことがある場合を除き、このプログ<br>ラムは実行しないでください。 |
|                                                       |
| 統行するには管理者アカウントのパスワードを入力して、[OK] をクリックして<br>ください。<br>   |
| 出根戸 太郎                                                |
| 1/27-F                                                |
| الله الله الله الله الله الله الله ال                 |
| ユーザー アカウント制御は、あなたの許可なくコンピュータに変更が適用される<br>のを誘ぎます。      |

- A:管理者権限を持っていないユーザーアカウントでパソコンを起動していませんか? 本ソフトをご利用の際には予め管理者権限を持ったユーザーアカウントでパソコンを 起動してからインストール作業を行ってください。
- Q:ユーザー登録や最新版ダウンロード時のシリアル№入力の際、 『シリアルが間違っています・・・』と表示される
- A:以下の内容をご確認願います。
  - ・入力されているすべての文字は「半角サイズ」である。
  - ・アルファベット(英字)は「半角サイズ」「大文字」である。
  - ・ハイフンが「半角サイズ」で と入力されている。
  - ※「一(長音)」や「一(全角サイズのマイナス)」で入力されている場合 上記の条件とは異なりますのでご注意ください。

○正しい入力例:DEXXX-AAAAAAAAA(英字は大文字であり、すべての文字が半角サイズの状態)

×誤った入力例: DEXXX-AAAAAAAAA(すべて全角になっている)

dexxx-aaaaaaaaa(英字が小文字になっている) DEXXX-AAAAAAAAA(ハイフンが全角の長音記号になっている)

13 ラジオ 録音 保存 0&A

## Q:完全アンインストールの手順は?

- A:以下の手順で削除できます。
  - 1. 取扱説明書4ページのアンインストール方法で「ラジオ 録音 保存」の アンインストールを行います。
  - 2. [Windows 7 / Vista] コンピューター (※1) →Cドライブ→ProgramData (※2) →De-Net→ RadioRokuonフォルダーを削除します。

その後、ドキュメントを開きRadioRokuon(※3)フォルダーを削除します。

**O&A** 

[Windows XP] マイコンピュータ→Cドライブ→Documents and Settings→All Users→ Application Data (※2) →De-Net →RadioRokuonフォルダーを削除します。

その後、マイドキュメントを開きRadioRokuon(※3)フォルダーを削除します。

- ※1 Windows Vistaの場合は「コンピュータ」と表示されます。
- ※2 初期設定では隠しフォルダーになっている為、表示されていない場合があります。
- ※3 保存されたデータが入っている場合もありますので、必ずフォルダーの中身を ご確認ください。削除されたデータについては一切の責任を負いかねます。

## 操作関連

#### Q:「ラジオ 録音保存」で対応している放送局は?

A:本ソフトは、IP(Internet Protocol)サイマルラジオ「radiko.jp」の 聴取可能エリアで配信されているラジオ番組が録音できるソフトです。 その為、放送局等につきましては、「radiko.jp」のWebサイト等にて ご確認くださいますようお願い申し上げます。

#### Q:予約した番組が録音されませんでした

- A:録音予定時刻の際、以下の状況であった可能性が考えられます。
  - ・パソコンの電源が落ちていた。
  - ・パソコンの電源が入っていてもソフトが起動されていなかった。
  - ・パソコンがスリープ状態(スタンバイ中の状態など)になっていた。
  - ・管理者権限を持ったユーザーアカウントでパソコンにログインされていなかった。
  - ・ハードディスクの空き容量が十分に無かった。など

タイマー録音(時間予約での録音)を設定していても、パソコンの電源が落ちている状態や 本ソフトが正常に動作していない状態での録音はできません。 必ずパソコンが起動され、且つ本ソフトが正常に動作している状態でご利用ください。

ラジオ録音保存 14 Q&A

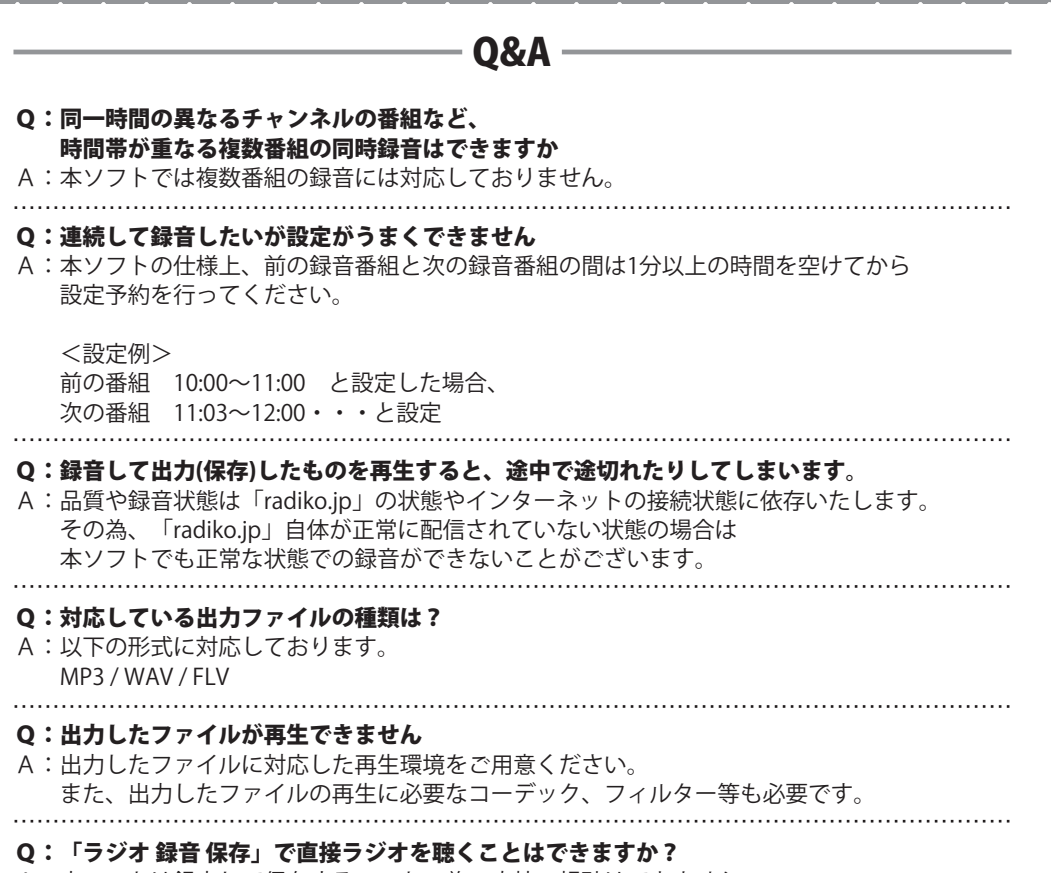

A:本ソフトは録音して保存するソフトの為、直接の視聴はできません。

## その他

#### Q:1つのPCソフトで、複数台のパソコンにインストールできますか?

A:1パッケージ1台のパソコンでのみご利用頂けます。 複数台のパソコンでソフトを使用される場合は台数分のソフトをご用意ください。 また、製品の譲渡、転売を行うことはできません。

#### Q:他のパソコンとの共有はできますか?

A:本ソフトは、インストールを行ったパソコン上で操作してください。 ネットワーク経由等で使用することはできません。

## ラジオ 録音 保存 15 Q&A

## Q&A

- Q:「2012 \*\*\*\*」は日付ではありません…というエラーメッセージが表示される
- A:Windowsの日付形式の設定が標準のもの以外になっているとアプリケーションソフトが 正常に動作(表示等)がされない場合があります。以下の手順で設定をご確認の上、 標準の設定にて本ソフトをご使用ください。

確認方法

[Windows XP]

- 1. 本ソフトを含め、起動している全てのソフトを終了させます。
- 2. スタートメニューより「コントロールパネル」をクリックします。
- 「日付・時刻・地域と言語のオプション」→「地域と言語のオプション」をクリック します。
- 「地域オプション」タブを選択して、「日本語」に設定されていることを確認後、 「カスタマイズ」ボタンをクリックします。
- 「日付」タブをクリックして、表示されている設定項目を以下の通りに変更します。
   「カレンダーの種類」 西暦(日本語)
   「短い形式」 短い形式(S) yyyy/MM/dd
   区切り記号 /
   「長い形式」 長い形式(L) yyyy'年'M'月'd'日'
- 6. 「適用」ボタン→「OK」ボタンの順にクリックし、パソコンを再起動させます。

[Windows Vista]

- 1. 本ソフトを含め、起動している全てのソフトを終了させます。
- 2. スタートメニューより「コントロールパネル」をクリックします。
- 3. 「時計・言語・および地域」→「地域と言語のオプション」をクリックします。
- 「形式」タブを選択して、「日本語」に設定されていることを確認後、 「この形式のカスタマイズ」ボタンをクリックします。
- 「日付」タブをクリックして、表示されている設定項目を以下の通りに変更します。
   「データ形式」 短い形式 (S) yyyy/MM/dd
   長い形式 (L) wyvy'年'M'月'd'日'
  - 「カレンダーの種類」 西暦(日本語)
- 6. 「適用」ボタン→「OK」ボタンの順にクリックし、パソコンを再起動させます。

[Windows 7]

- 1. 本ソフトを含め、起動している全てのソフトを終了させます。
- 2. スタートメニューより「コントロールパネル」をクリックします。
- 3. 「時計・言語・および地域」→「地域と言語」をクリックします。
- 「形式」タブを選択して、「日本語(日本)」に設定されていることを確認後、 「追加の設定」をクリックします。
- 5. 「日付」タブをクリックして、表示されている設定項目を以下の通りに変更します。 「データ形式」 短い形式(S) yyyy/MM/dd

長い形式(L) yyyy'年'M'月'd'日'

「カレンダーの種類」 西暦(日本語)

6. 「適用」→「OK」の順にクリックし、パソコンを再起動させます。

※上記で解決しない場合、「形式」タブを日本語以外に変更し、

パソコンを再起動した後に日本語に戻してください。

ラジオ 録音 保存

Q&A

## Q&A

## Q:画面の端が切れて表示される

A:画面解像度を推奨サイズ以上に変更します。

確認方法

[Windows XP]

- 1. デスクトップの何も無い所で右クリック→プロパティをクリックします。
- 2. [設定]タブをクリックします。
- 3. 画面の解像度を1024 x 768 以上に設定し「適用」→「OK」をクリックで設定完了です。 ※機種によっては推奨解像度が表示できないものもあります。

[Windows Vista]

- 1. デスクトップの何も無い所で右クリック→個人設定をクリックします。
- 2. 個人設定ウィンドウ内の、画面の設定を左クリックします。
- 3. 解像度を1024×768以上に設定し「OK」をクリックで設定完了です。 ※機種によっては推奨解像度が表示できないものもあります。

[Windows 7]

- 1. スタートメニューより「コントロールパネル」をクリックします。
- 2. 「デスクトップのカスタマイズ」をクリックし、「画面の解像度の調整」を クリックします。
- 3. 解像度を1024×768以上に設定し「OK」をクリックで設定完了です。 ※機種によっては推奨解像度が表示できないものもあります。

ラジオ 録音 保存 **17** Q&A

# Q&A

## Q:ボタンや文字などがずれていたり、画面の表示がおかしい

A:お使いのパソコン画面の設定をご確認ください。

確認方法

[Windows XP]

- 1. デスクトップの何も無い所で右クリック→プロパティをクリックします。
- 2. 「設定」タブをクリックして、「詳細設定」ボタンをクリックします。
- 3. DPI設定を「通常のサイズ(96DPI)」を選択して「適用」→「OK」をクリックします。
- 4. パソコンを再起動した後、本ソフトを起動させて画面表示をご確認ください。

[Windows Vista]

- 1. デスクトップの何も無い所で右クリック→個人設定を右クリックします。
- 2. フォントサイズ (DPI) の調整をクリックします。
- 3. 「あなたの許可が必要です」と許可を求められますので「続行」をクリックします。 既定のスケール(96DPI)にチェックを付け、「OK」をクリックします。
- 4. パソコンを再起動した後、本ソフトを起動させて画面表示をご確認ください。

[Windows 7]

- 1. スタートメニューより「コントロールパネル」をクリックします。
- 「デスクトップのカスタマイズ」をクリックし、
   「テキストやその他の項目の大きさを変更します」をクリックします。
- 3. 小-100%(規定)にチェックを入れ「適用」をクリッックします。
- 「これらの変更を適用するには、コンピューターからログオフする必要があります。」 と確認を求められますので、「今すぐログオフ」をクリックします。
- 5. パソコンからログオフされますので、再度ログインすると設定完了です。

DPI設定、地域と言語のオプションにつきましては、Windows OSでの設定となるため、 詳細についてはMicrosoft社様へお尋ねください。

また、その他のソフト、パソコン本体や周辺機器につきましても各メーカー様へお尋ねください。 弊社では「ラジオ 録音 保存」以外に関する詳細につきましては一切の責任を負いかねます。

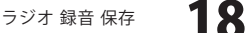

Q&A

## ユーザーサポート

## お問い合わせについて

FAX及びe-mailでのお問い合わせの際には、『ご連絡先を正確に明記』の上、サポートまでお送りくださいますよう 宜しくお願い申し上げます。

お客様よりいただいたお問い合わせに返信できないということがあります。

問い合わせを行っているのにも関わらず、サポートからの返事がない場合、弊社ユーザーサポートまでご連絡が届い ていない状態や、返信先が不明(正しくない)場合が考えられますので、宛先(FAX・メール)の確認をお願いいたします。

弊社ホームページトからサポート宛にメールを送ることも可能です。

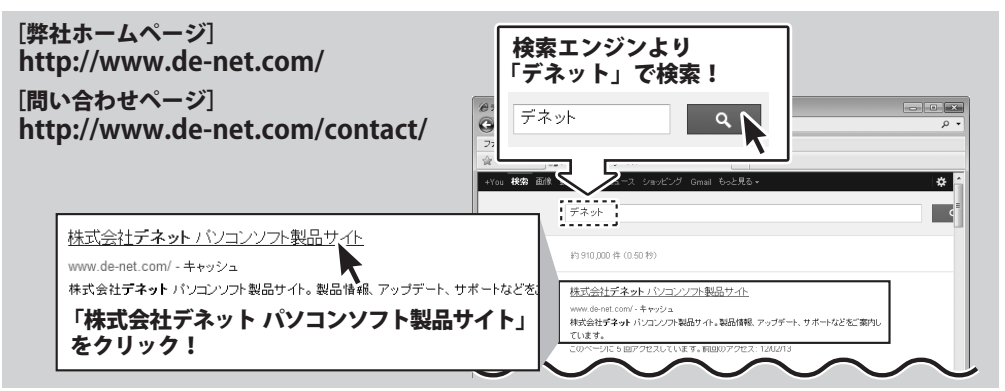

直接メール・FAX・お電話等でご連絡の場合、下記項目を事前にご確認の上お伝えください。

- 例:「ラジオ 録音 保存」
- ○ソフトのシリアルナンバー
- ※表紙に貼付されています。
- ○ソフトをお使いになられているパソコンの環境
  - ・OS及びバージョン 例:Windows 7、Service Pack 2、64bit Windows Updateでの最終更新日〇〇年〇月〇日
  - ・ブラウザーのバージョン
  - 例: Internet Explorer 8
  - ・パソコンの仕様
    - 例:NEC XXXX-XXX-XX / Pentium III 1GHz / HDD 500GB / Memory 2GB

○お問い合わせ内容

- 例:~の操作を行ったら、~というメッセージがでて ソフトが動かなくなった
  - □□□部分の操作について教えてほしい…etc

○お名前

○ご連絡先(正確にお願いいたします)

ユーザーサポート

メールアドレス等送る前に再確認をお願いいたします。

※お客様のメールサーバーのドメイン拒否設定により、 弊社からのメールが受信されない場合があります。

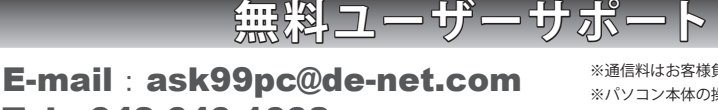

19

Tel 048-640-1002 Fax 048-640-1011

サポート時間:10:00~17:30 (土・日、祭日を除く)

※通信料はお客様負担となります。

- ※パソコン本体の操作方法やその他専門知識に関する
- お問い合わせにはお答えできない場合があります。
- ※お客様のご都合による返品はできません。
- ※お問い合わせ内容によっては返答までにお時間を いただくこともあります。

ラジオ 録音 保存